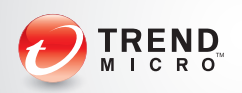

# TREND MICRO Portable Security 2™ Quick Start Card

Trend Micro Portable Security 2<sup>™</sup> delivers high-performance, cost-effective security services, helping protect companies by finding and removing security threats from computers or devices that do not have security software or an Internet connection. Use the Trend Micro Portable Security 2 Management Program and Scanning Tool together or use the Scanning Tool as a standalone device. To manage the Scanning Tool settings or logs, refer to the Managed section. To use the device as a simple Scanning Tool, refer to the Standalone section.

## **System Requirements**

Please visit the Trend Micro website (<u>http://go2.trendmicro.com/geoip/tmps2</u>) for details.

#### Installing the Management Program

- 1. Insert the Scanning Tool device into the computer where you plan to install the Management Program.
- 2. Double-click the TMPS2\_SYS (F):\MP\Setup.exe file.
  - **Note**: The drive letter can be different.

For more details, refer to the Trend Micro Portable Security 2 User Guide.

## Activating the Scanning Tool

- 1. Plug-in the new Scanning Tool to the Management Program computer. The Management Program will automatically activate.
- 2. Open the Management Program and verify that the new device is on the Registered Scanning Tools list.

#### **Getting Updates**

- 1. Click **Update Now** on the Management Program's **Overview** tab to download the most recent security updates from Trend Micro.
- 2. Plug-in the Scanning Tool into this Management Program computer, go to the **Plugged-in Scanning Tool** tab, then click **Sync Components and Settings**.

## **Viewing Log Data**

On the Logs tab, you can see records imported from the Scanning Tool.

To import the records, follow these steps:

- 1. Plug-in the Scanning Tool into this Management Program computer.
- 2. Select a Scanning Tool from the list shown in the Management Program and then click **Import Logs**.

3. Select the **Logs** tab from the list shown in the Management Program, select an item from the list, and then click **Open**.

# **Using the Scanning Tool**

- 1. To launch the Scanning Tool, insert the Scanning Tool device into the computer that you want to check.
- 2. In the window that opens automatically, choose Launch Trend Micro Portable Security 2 or open Windows Explorer and double-click Launcher.exe from the TMPS2\_SYS partition.
- 3. Click **Scan Now** in the next window that opens or wait 30 seconds for the automatic scan to start.

| Scanning Tool                                                                                                    |                                                                  |                         |            | 2 INF                                                                       |  |
|----------------------------------------------------------------------------------------------------|------------------------------------------------------------------|-------------------------|------------|-----------------------------------------------------------------------------|--|
| Bcan Restore Logs                                                                                                    | Status & Update                                                  |                         |            | Setinos OHeip                                                               |  |
| 1. Get Started                                                                                                    |                                                                  | 2. Fix Problems         | •          | 3. Review Results                                                           |  |
| Trend Micro Portable Se<br>Trend Micro Portable Se<br>finished<br>Click Editto change the                                                                       | curity 2 quickly and<br>curity 2 will automo<br>Scan Settings.   | seasily removes viruses | e computer | and other threats,<br>when the countdown has                                |  |
| Trend Illicro Portable Se<br>Trend Illicro Portable Se<br>finished<br>Click Editto change the                                                                   | sounty 2 quickly and<br>sounty 2 will automa<br>Scan Settings.   | seasily removes viruses | e computer | and other threats.<br>when the countdown has<br>Last Update: April 24, 2020 |  |
| Trend Micro Portable Se<br>Trend Micro Portable Se<br>finished<br>Click Editto change the<br>Scan Settings                                                      | cority 2 colorly and<br>cority 2 will automa<br>Scan Settings.   | seally removes viruaes  | e computer | and other threats.<br>when the countdown has<br>Lest Update: April 24, 2020 |  |
| Trend Micro Portable Se<br>Trend Micro Portable Se<br>finished<br>Click Editto change the<br>Scan Settings<br>Target<br>Consumer Settings                       | scurity 2 quickly and<br>scurity 2 will automa<br>Scan Settings. | seasily removes viruaes | e computer | and other threats,<br>when the countdown has<br>Last Update: April 24, 2020 |  |
| Trend Micro Portable Se<br>Trend Micro Portable Se<br>finished.<br>Clicit Editto change the<br>Scan Settings<br>Target<br>Scan Action Bettings<br>Partices List | scurity 2 quickly and<br>scurity 2 will automa<br>Scan Settings. | seasily removes viruses | e computer | and other threats,<br>when the countdown has<br>Last Update: April 24, 2020 |  |

- If the scan detects any security threats, you can choose to fix the threat or do nothing. The actions available for each threat depend on the scan settings.
  - Fix: The Scanning Tool will try to clean or quarantine the file and save it in the Scanning Tool.
  - Ignore: The Scanning Tool will not take any action against the threat.

| Scanning Tool            |                                                          |                            |                         |                                      | 0 M        |              |                    |
|--------------------------|----------------------------------------------------------|----------------------------|-------------------------|--------------------------------------|------------|--------------|--------------------|
| can                      | Restore L                                                | .ogs Sta                   | lus & Updal             | •                                    |            | 5            | Settinas @Heis     |
|                          | 1. Get Sta                                               | arted                      |                         | 2. Fix Problems                      |            | 3. Revie     | w Results          |
| Click<br>secur           | Apply Now to<br>rity at risk or I                        | deal with<br>harm your l   | the threats filles.     | ound. Note that changing t           | he default | actions migh | M put your         |
| Click<br>secur<br>1 thre | Apply Now to<br>rity at risk or I<br>rat found           | o deal with<br>harm your l | the threats f<br>files. | ound. Note that changing t           | he default | actions migt | M put your         |
| Click<br>secur           | Apply Now to<br>rity at risk or I<br>rat found<br>Action | file                       | the threats f<br>files. | ound. Note that changing t<br>Threat | he default | actions migt | M put your<br>Risk |

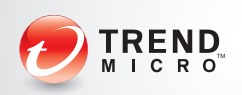

# TREND MICRO Portable Security 2™ Quick Start Card

#### 1. Activate the Scanning Tool.

- a. Plug-in the new Scanning Tool.
- b. Double-click the TMPS2\_SYS (F):\Launcher.exe file.
- c. Select Standalone Scanning Tool and click Next.
- d. Read and agree to the License Agreement, then provide the activation code.
- e. Click Activate and finish activation.
- 2. Click **Update Now** from the **Status & Update** tab to get the latest components.
- 3. Make changes to the scan settings.
  - a. Insert the Scanning Tool device into the computer that you want to check. The Scanning Tool will automatically start scanning.
  - b. If the scan detects any security threats, you can choose to fix the threat or do nothing.
  - c. You can continue to do this on other computers you want to check.

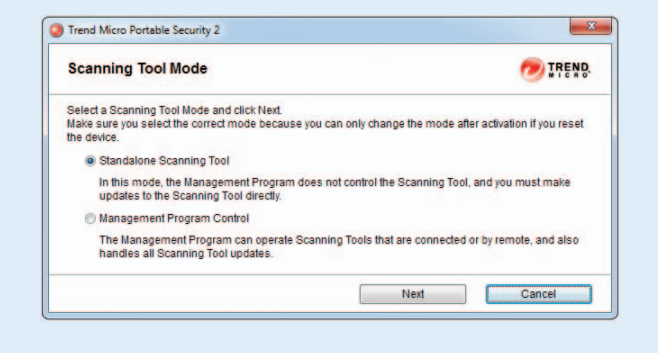

## Removing the Scanning Tool

Click the Trend Micro Portable Security 2 system tray icon on the bottom right corner of the Windows desktop to remove the USB device.

## **Renewing Your Subscription**

Trend Micro generally offers technical support for a period of one year once you have completely finished activating the software (check your license for full details). Please make sure to renew your subscription before it expires. If you do not renew your subscription, you will no longer receive security updates.

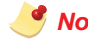

**Wote**: Depending on the number of days remaining before your software expires, different messages will appear at the bottom of the Trend Micro Portable Security 2 window.

| Icons | Message                                                             |
|-------|---------------------------------------------------------------------|
|       | You have activated this device and no action is needed.             |
|       | Your activation code will expire soon, so you should get a new one. |
| 8     | Your activation code has expired, so you should provide a new one.  |

#### **Safety Precautions**

- Please do not try to modify, disassemble, or repair the USB device.
- Always attach the USB device to the correct connector.
- Make sure to remove any dust or condensation before using the USB device, and keep the connector clean.
- Use only a soft cloth to clean the USB device, and never treat it with liquid cleaning products.
- Never touch the USB device with wet hands, do not place anything on top of it, and try to avoid dropping it.
- Avoid storing the USB device in direct sunlight, or in areas where it could be exposed to static electricity, humidity, dust, or corrosive materials.
- Please do not turn off or reset the computer while it interacts with the USB device.
- Please import log data from the USB device into the Management Program regularly.
- Because the USB device does not allow direct access to the files stored on it, please use the Management Program to delete all of the log data before discarding an old USB device.
- The loss or theft of a USB device could allow others to see confidential information stored in the log files, so please maintain careful control over them.
- In the event of any hardware problems, please stop using the USB device immediately and contact Trend Micro for help.

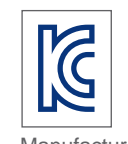

Trade Name: Trend Micro Inc. Equipment Name: Trend Micro Portable Security Model Number: Trend Micro Portable Security 2 Certification Number: MSIP-REI-1tm-TMPS2 Date of Manufacture: May 2014 Manufacturer / Country of Origin: Trend Micro / Japan

©2014 by Trend Micro Incorporated. All Right Reserved. Trend Micro, Trend Micro Portable Security 2, and the t-ball logo are trademarks or registered trademarks of Trend Micro Incorporated. All other company and/or product names may be trademarks or registered trademarks of their owners. Information contained in this document is subject to change without notice.

Item Code: TPEQ26421/140506